附件 3:

电动自行车信息登记系统操作说明

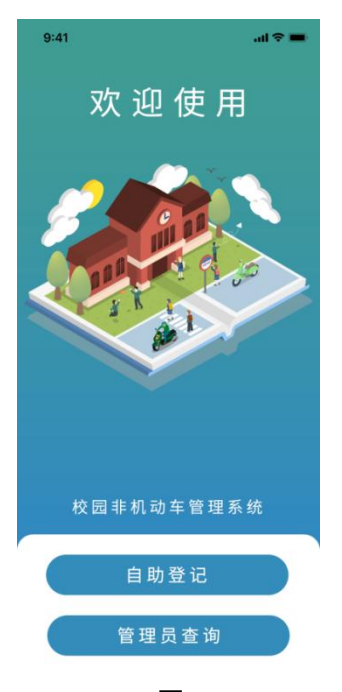

图 1

| 18:15               | ٩                 | (1) IN 9 20 10 |
|---------------------|-------------------|----------------|
| ×                   | 校园车辆管理            |                |
| <                   | 详细信息              |                |
| *姓名                 | 请填写姓名             |                |
| *人员类型               |                   | 请选择人员类型 >      |
| *证件类型               |                   | 请选择证件类型 >      |
| *学院/部门              | 请选择学院/部门          | >              |
| *手机号                | 请填写手机号            |                |
| *车辆类型               |                   | 请选择            |
| *车架号/电机编<br>*交警号牌号码 | i号类型<br>请请写交警号接号码 | 请选择类型 >        |
| •毕业时间               |                   | 请选择时间 >        |
| *本人与车辆的             | 合照                |                |
|                     |                   |                |
| •交警号牌照片             |                   |                |
|                     |                   |                |
|                     | 图 2               | 2              |

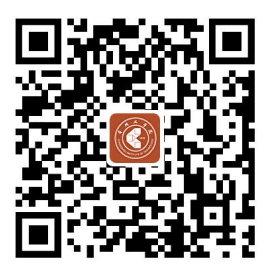

<sup>(</sup>登记入口二维码)

1、进入登记系统

扫描以上"二维码",可进入系统首页,如图(1),有两个按钮, 点击选择"自助登记"。

## 2、电动自行车信息填报

点击"自助登记"按钮后,跳 转至信息填报"详细信息"界面, 如图(2),师生员工按照界面提示 填写人员类型、证件类型、学院/ 部门等相关信息。红色星号标记选 项为必填。填写完成后点击"提交" 按钮。信息将上传至系统,进行审 核。 说明:

1.本次登记的电动自行车必须具备交管部门号牌,否则
无法通过审核;

2.校内各类人员一人只能登记一辆电动自行车;

3.请先预登记相关信息,确保信息完整真实有效。现场 将进行核验;

4.信息登记有误或审核不通过时,系统将发送短信提醒。

5.审核通过后,系统将通过短信发送领取校园通行码的 通知。